Akses Layanan Web lms.edu

1. Install layanan openVPN

## Connect

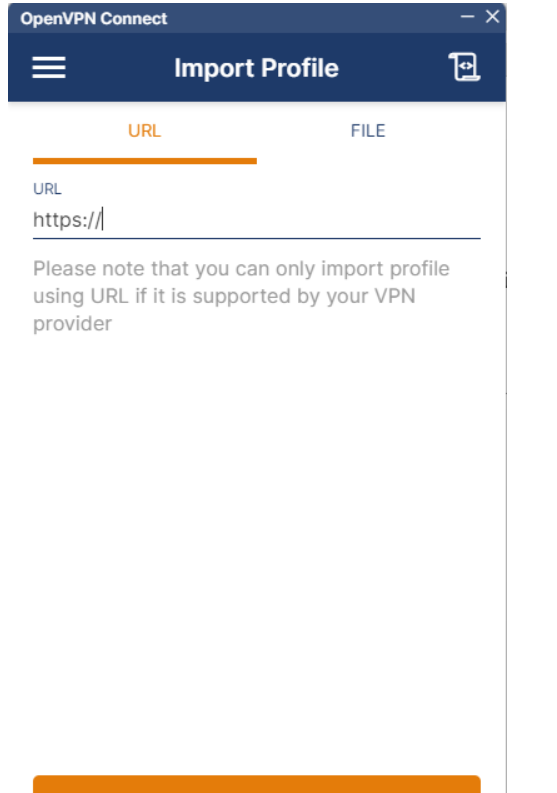

| Pilih ta      | b file                                |                | _ ~            |
|---------------|---------------------------------------|----------------|----------------|
|               | Import                                | Profile        | 19             |
|               | URL                                   | FILE           |                |
| Drag<br>You c | g and drop to up<br>can import only o | load .OVPN pro | file.<br>time. |
|               | BROV                                  | VSE            |                |
|               |                                       |                |                |
|               |                                       |                |                |

- 3. Menginputkan file profile openVPN untuk terhubung ke jaringan proxmox:
  - Jika mengakses melalui jaringan kampus, file profile yang • digunakan adalah : client2-local.ovpn

- Jika mengakses melalui jaringan **public**, file profile yang • digunakan adalah : client2.ovpn
- 4. Isikan kolom username, password, dan private key password sebagai berikut:
  - Username : vpnuser2
  - Password : Pa55w0rd! •
  - Private Key : 12345678 •
  - Centang checkbox save password dan save private key
- 5. Klik tombol connect

| OpenVPN Connect                  | - × |
|----------------------------------|-----|
| Imported Profile                 |     |
| Profile Name                     |     |
| 36.93.5.36 [client2]             |     |
| Server Hostname (locked)         |     |
| 36.93.5.36                       |     |
| Username                         |     |
| vpnuser2                         |     |
| Save password                    |     |
| Password                         |     |
| Pa55w0rd!                        | •   |
| Save Private Key Password        |     |
|                                  |     |
| Private Key Password<br>12345678 |     |
|                                  |     |
|                                  |     |
|                                  |     |
| PROFILES CONNEC                  | г   |

6. Setelah statusnya connected sudah bisa terhubung dengan server proxmox

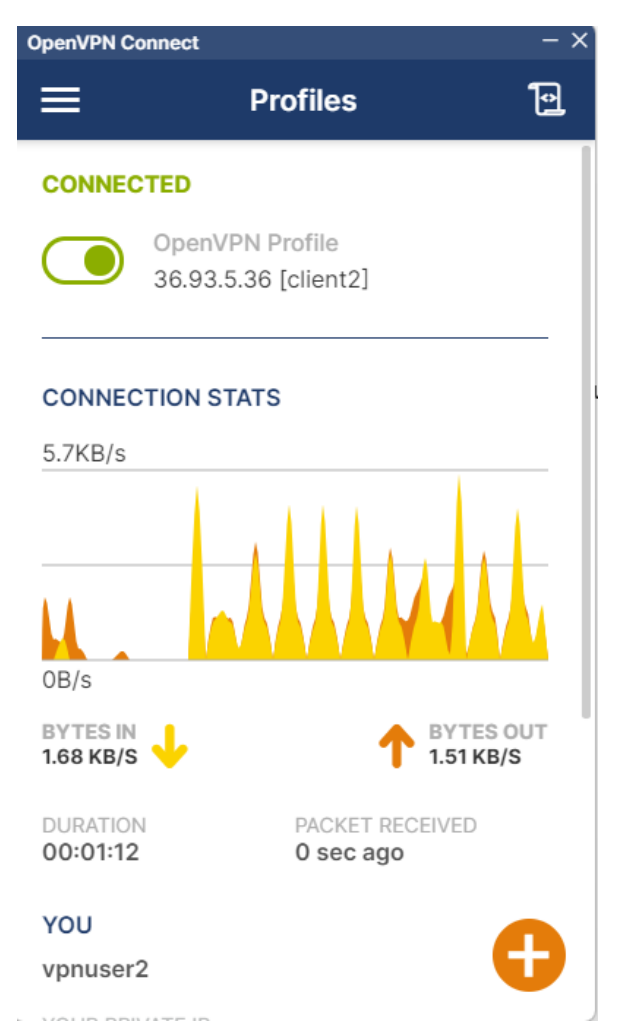

7. Untuk mengakses aplikasi, masuk ke browser ketikkan url http://lms.edu/lms1

| ← → C û L Tidak aman   Ims.edu/ims1/                                                                                                    | 🖻 🚖 🦁 🗳 🛸 🔲 🙆 🗄                 |
|----------------------------------------------------------------------------------------------------|---------------------------------|
| M Gmail 😰 🎍 General Document. 🕌 Rang Kelas - JTI P 🚽 LMS 🔯 Typing Test Indones 🖸 Launch Meeting - Z 😒 INTERPRISE-UNIVE 📋 databales 📑 JMETER 🔯 Search V3 Icone (Fo | 📙 Bookmark lain                 |
| E LMS Moodle kelas satu                                                                                                    | You are not logged in. (Log in) |
| LMS SATU                                                                                                    |                                 |
| Available courses                                                                                                    |                                 |
| Belajar Subnetting IP Address v4                                                                                                    |                                 |
| lorem ipsum dolor sit aemt                                                                                                    |                                 |

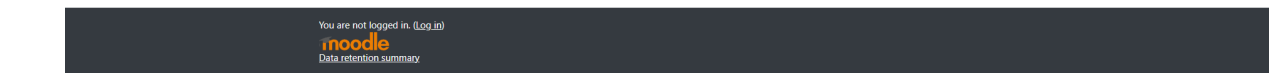

- 8. Username dan password akun admin pada aplikasi moodle adalah:
  - Username : admin
  - Password : Pa55w0rd!